# **Dell Wyse Easy Setup**

Version 2.x Release Notes

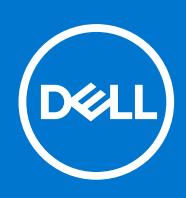

### Notes, cautions, and warnings

(i) NOTE: A NOTE indicates important information that helps you make better use of your product.

CAUTION: A CAUTION indicates either potential damage to hardware or loss of data and tells you how to avoid the problem.

MARNING: A WARNING indicates a potential for property damage, personal injury, or death.

© 2020 -2021 Dell Inc. or its subsidiaries. All rights reserved. Dell, EMC, and other trademarks are trademarks of Dell Inc. or its subsidiaries. Other trademarks may be trademarks of their respective owners.

# Contents

| Chapter 1: Release summary                   | 5  |
|----------------------------------------------|----|
| Priority and recommendations                 | 5  |
| Previous version                             | 5  |
|                                              |    |
| Chapter 2: Wyse Easy Setup version 2.0.0.189 | 6  |
| Compatibility                                |    |
| Build Information                            |    |
| Supported languages                          |    |
| Important Notes                              | 7  |
| Test Environment                             | 7  |
| Package Details                              | 7  |
| Default custom applications                  |    |
| Tips and best practices                      |    |
| Limitations                                  |    |
| Known issues                                 |    |
|                                              |    |
| Chapter 3: Wyse Easy Setup version 2.0.0.174 | 11 |
| Compatibility                                |    |
| Build information                            |    |
| Supported languages                          |    |
| Important notes                              |    |
| Test environment                             |    |
| Default custom applications                  |    |
| Tips and best practices                      |    |
| Limitations                                  |    |
| Known issues                                 |    |
|                                              |    |
| Chapter 4: Wyse Easy Setup version 2.0.0.158 | 15 |
| Compatibility                                |    |
| Build information                            |    |
| Supported languages                          |    |
| New and enhanced features                    |    |
| Known issues                                 |    |
| Important notes                              |    |
| Test environment                             |    |
| Default custom applications                  |    |
| Tips and best practices                      |    |
| Limitations                                  | 19 |
|                                              |    |
| Chapter 5: Installing the package            |    |
| Downloading the installation file            |    |
| Wyse Easy Setup installation                 |    |
| Installation prerequisites                   |    |
| Methods of installation                      |    |

| Chapter 6: Resources and support | 24 |
|----------------------------------|----|
|                                  |    |
| Chapter 7: Contacting Dell       | 25 |

# **Release summary**

Wyse Easy Setup software enables administrators to configure and deploy Wyse thin clients with Windows 10 IoT Enterprise and Windows Embedded Standard 7P operating systems. The software can be configured on premise for small enterprise customers or remotely using Wyse Management Suite for large enterprise customers. Wyse Easy Setup enables IT administrator to configure the custom locked down desktop for a user.

To download this version of the product, see Download the installation file.

## **Priority and recommendations**

Recommended: Dell Technology recommends you to apply this Wyse Easy Setup update during your next scheduled update cycle. The update contains feature enhancements or changes that help keep your system software current and compatible with other system modules (firmware, BIOS, drivers, and software).

## **Previous version**

Wyse Easy Setup 2.0.0.180

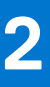

# Wyse Easy Setup version 2.0.0.189

This release addresses the security update on Wyse Easy Setup for Windows 10 IoT Enterprise and Windows Embedded Standard 7P operating systems. This version enables ACL Modification of WDA configuration files in Wyse Easy Setup.

# Version

2.0.0.189

## Release date

November 2021

To download this version of the product, see Download the installation file.

# Compatibility

## **Build Information**

- File name- WyseEasySetup\_2.0.0.189
- Build number- 2.0.0.189
- Build Size- 30281488 bytes
- Silent Parameter- /s

### **Supported languages**

- English
- Italian
- French
- German
- Spanish
- Simplified Chinese
- Traditional Chinese
- Canadian French
- Korean
- Brazilian Portuguese
- Japanese
- Danish
- Dutch
- Finnish
- Norwegian
- Russian

• Swedish

() NOTE: The Wyse Easy Setup installer supports English language. The texts that are displayed on the installer screen are in English language only.

## **Important Notes**

## **Test Environment**

### Table 1. WIE10 LTSC 2019

| Platforms     | Flash\SSD\SED\HDD\eMM<br>C size | RAM Size | OS Build Details                         |
|---------------|---------------------------------|----------|------------------------------------------|
| Wyse 5070     | 32/64/128 GB SSD                | 4/8 GB   | WIE10_LTSC_2019_UNIFIED_<br>MR1_June2021 |
| Wyse 5470     | 32/64/128 GB SSD                | 4/8 GB   | WIE10_LTSC_2019_UNIFIED_<br>MR1_June2021 |
| Wyse 5470 AIO | 32/64/128 GB SSD                | 4/8 GB   | WIE10_LTSC_2019_UNIFIED_<br>MR1_June2021 |

### Table 2. Windows 10 x64:

| Tested Platforms with<br>WC4PC 2.0 and WC4PC 2.1 | Flash\SSD\SED\HDD\eMM<br>C size | RAM Size | OS Build Details                     |
|--------------------------------------------------|---------------------------------|----------|--------------------------------------|
| Latitude E7270, Latitude 5280                    | 128 GB HDD                      | 8 GB     | Windows 10, 1607 LTSB, 1809<br>LTSC. |

#### Table 3. Tested Management and VDI Servers

| Management Server                                        | Version                        |                                   |  |
|----------------------------------------------------------|--------------------------------|-----------------------------------|--|
| WMS                                                      | V3.2                           |                                   |  |
| SCCM                                                     | 2016                           | 2019                              |  |
|                                                          | Version 1606                   | Version 1902                      |  |
|                                                          | Console Version: 5.0.8412.1313 | Console Version: 5.1902.1085.1700 |  |
|                                                          | Site version: 5.0.8412.1000    | Site version: 5.0.8790.1000       |  |
| Citrix Server/CWA                                        | 1912& 2012/1912                |                                   |  |
| VMware Horizon Connection Server/<br>Horizon view Client | 8.1                            |                                   |  |

### () NOTE:

- It is mandatory to update latest WDA version 14.5.5.5 and above before pushing this Add-on to Thin Clients from Management Servers.
- Used WDA Version 14.5.5.5 during testing this add-on.

## **Package Details**

| Add-on Name   | Supported OS              | Add-on Package Details                                                                                                    |
|---------------|---------------------------|----------------------------------------------------------------------------------------------------|
| WyseEasySetup | Windows 10 IoT Enterprise | This package installs WyseEasySetup _2.0.0.189<br>This package can be pushed on WIE10 builds, Wyse Converted<br>PC's 2.0 and above. |

| Add-on Name                                                                                       | Supported OS | Add-on Package Details                                        |  |
|---------------------------------------------------------------------------------------------------|--------------|---------------------------------------------------------------|--|
|                                                                                                   |              | The package can be updated from management servers (WM: SCCM) |  |
|                                                                                                   |              | Minimum free space required to install this package is 100MB. |  |
|                                                                                                   |              |                                                               |  |
| Details of Wyse Easy Setup Version displayed at various paths Supported OS Add-on Package Details |              |                                                               |  |
| Dell Thin Client Application > Client Information > WDM/WMS Packages                              |              | Not applicable                                                |  |
| Dell Thin Client Application > Client Information > Installed Products                            |              | Not applicable                                                |  |
| Control Panel > Programs > Programs and Features                                                  |              | WyseEasySetup v 2.0.0.189                                     |  |

### **Default custom applications**

- Internet Explorer
- Calculator
- Notepad

All traditional desktop applications that are supported by the operating systems are compatible with Wyse Easy Setup. Wyse Easy Setup does not support Windows Store applications.

## Tips and best practices

- Dell Technologies recommends you to use the default desktop resolution settings (full screen). The resolution settings available in the ICA and RDP connection options are not indicative of the target monitor.
- To use USB redirection with an RDP connection when the VMware Horizon View client is installed, you must first disable the VMware Horizon View USB service before you connect to an RDP session.
- Dell Technologies recommends you to set the Wyse Easy Setup shell display to maximum allowed value. The minimum resolution value is 1280x800.
- Export or import a configuration file from where you are configuring Wyse Easy Setup to a folder. This folder must have read and write access for a user account.
- Ensure that the applications that you include as part of the Wyse Easy Setup configuration file does not have any read or write restriction.
- You may run Wyse Easy Setup remotely if you import the application from a network location or locally if it is installed on the local thin client.

## Limitations

- A blank screen is observed on displays that are connected to Intel based display ports. This issue occurs when you connect two displays to Intel ports and three displays to the AMD GPU ports. In a five display-setup, it is recommended that you connect three displays to Intel ports and remaining displays to the AMD GPU ports.
- If you remove or change the connected display ports using the Intel graphics subsystem, the displays stop responding. You must restart the device.
- If there is a mismatch in display configuration, you must turn off the thin client, disconnect all the displays, and rearrange according to the recommended configuration.
- The alignment of the monitors does not work if the aligning monitor is not pre-configured. For example, if you want to align Display2 with Display3, then Display2 should have been configured.

## **Known issues**

### Table 4. Known issues

| Issue ID | Issue Description                                                                                                    | Workaround                                                                                                    |
|----------|----------------------------------------------------------------------------------------------------|----------------------------------------------------------------------------------------------------|
| WIN-1287 | You cannot configure Wyse Easy Setup<br>when Dell Secure Client is enabled in the<br>thin client.                                                                                                    | There is no workaround in this release.                                                                                                    |
| WIN-1283 | The <b>Profiles</b> windows stops responding occasionally.                                                                                                    | There is no workaround in this release.                                                                                                    |
| WIN-1282 | Disabled users are not removed from the <b>Users Profile</b> list.                                                                                                    | There is no workaround in this release.                                                                                                    |
| WIN-1281 | You cannot clear the <b>Profile Name</b> field<br>after you enter a name for a newly<br>added profile.                                                                                                    | There is no workaround in this release.                                                                                                    |
| WIN-1273 | <b>Display Position</b> option does not work,<br>when the configured monitors are less<br>than the number of connected monitors.                                                                                                | There is no workaround in this release.                                                                                                    |
| WES-613  | Occasionally, black screen is observed<br>when you configure the Wyse Easy<br>Setup settings.                                                                                                    | Administrator must reconfigure the<br>Wyse Easy Setup configurations from<br>the administrator user interface.                                |
| WES-611  | All control panel items are available for<br>local and domain users in the Kiosk<br>mode.                                                                                                    | The new user must log in after you<br>disable the write filter for the operating<br>system to create the user profiles and<br>HKCU user hive. |
|          |                                                                                                    | You can also exclude the profile using NetXClean.                                                                                             |
| WES-602  | When you click the network status<br>icon, two network status windows are<br>displayed on the Kiosk shell.                                                                                                    | Close the network status window that is not required.                                                                                         |
| WES-601  | When you configure the keyboard<br>settings, cursor blinking rate settings are<br>not persistent after you reboot the thin<br>client.                                                                                           | Update the WCM configuration every time the user logs in to the thin client.                                                                  |
| WES-592  | On thin clients running Windows<br>Embedded Standard 7—32-bit operating<br>system, the WCM API fails after you<br>configure the Wyse Easy Setup display<br>settings.                                                            | Do not enable the Wyse Easy Setup personalization settings.                                                                                   |
| WES-583  | When you unregister a thin client<br>running Windows Embedded Standard<br>7 MUI build from Wyse Management<br>Suite, a control panel window with<br>personalization settings is displayed on<br>the kiosk window for all users. | Close the personalization settings window.                                                                                                    |
| WES-567  | The local language changes to English,<br>when Wyse Easy Setup is configured<br>using Wyse Management Suite for<br>Spanish and Italian languages.                                                                               | Configure the Wyse Easy Setup settings<br>in Spanish and Italian as the default<br>language from Wyse Management Suite.                       |
| WES-541  | For Citrix and RDWeb connections,<br>the icon on the taskbar for different<br>applications are stacked into one.                                                                                                    | Since the hosted application names are displayed along with the path, user can select the application from taskbar.                           |

### Table 4. Known issues (continued)

| Issue ID | Issue Description                                                                                                    | Workaround                                                                                                    |
|----------|----------------------------------------------------------------------------------------------------|----------------------------------------------------------------------------------------------------|
| WES-535  | For local and domain users, the local<br>language in the client changes to<br>English, when any language is added<br>locally from the control panel. | The device display language should<br>be configured as the default keyboard<br>layout from Wyse Management Suite. |

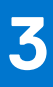

# Wyse Easy Setup version 2.0.0.174

Wyse Easy Setup version 2.0.0.174 addresses the security update for CVE-2021-21552. From Wyse Easy Setup 2.0.0.174, a user in kiosk mode cannot open desktop or File Explorer. If the user tries to access desktop or the File Explorer, the user is logged out automatically.

## Compatibility

## **Build information**

- File name—WyseEasySetup\_2.0.0.174.exe
- Build number—2.0.0.174
- Build size—29,425,696 bytes
- Silent parameter—/s

## **Supported languages**

- English
- Italian
- French
- German
- Spanish
- Simplified Chinese
- Traditional Chinese
- Canadian French
- Korean
- Brazilian Portuguese
- Japanese
- Danish
- Dutch
- Finnish
- Norwegian
- Russian
- Swedish

**NOTE:** The Wyse Easy Setup installer supports English language. The texts that are displayed on the installer screen are in English language only.

## **Important notes**

### **Test environment**

### Table 5. Windows 10 IoT Enterprise 2019 LTSC

| Platforms                           | Flash/SSD/SED/HDD/<br>eMMC size | RAM Size | Build Package Name                       |
|-------------------------------------|---------------------------------|----------|------------------------------------------|
| Wyse 5070 Thin Client               | 32/64/128 GB SSD                | 4/8 GB   | WIE10_LTSC_2019_UNIFIED_<br>November2020 |
| Wyse 5470 Thin Client               | 32/64/128 GB SSD                | 4/8 GB   | WIE10_LTSC_2019_UNIFIED_<br>November2020 |
| Wyse 5470 All-in-One Thin<br>Client | 32/64/128 GB SSD                | 4/8 GB   | WIE10_LTSC_2019_UNIFIED_<br>November2020 |

### Table 6. Wyse Software Thin Clients—Wyse Converter for PCs version 2.0 and 2.1

| Platforms      | Flash/SSD/SED/HDD/<br>eMMC size | RAM Size | Operating system details                                                     |
|----------------|---------------------------------|----------|------------------------------------------------------------------------------|
| Latitude E7270 | 128 GB SSD                      | 8 GB     | Windows 10 LTSB 2016-1607<br>and Windows 10 2019<br>LTSC-1809                |
| Latitude 5280  | 128 GB SSD                      | 8 GB     | Wyse Software Thin Clients<br>—Wyse Converter for PCs<br>version 2.0 and 2.1 |

### Table 7. Tested management servers and VDI connections

| Management server                                        | Version                        |                                   |  |
|----------------------------------------------------------|--------------------------------|-----------------------------------|--|
| Wyse Management Suite                                    | 3.3                            |                                   |  |
| System Center Configuration Manager                      | 2016                           | 2019                              |  |
|                                                          | Version 1606                   | Version 1902                      |  |
|                                                          | Console Version: 5.0.8412.1313 | Console Version: 5.1902.1085.1700 |  |
|                                                          | Site version: 5.0.8412.1000    | Site version: 5.0.8790.1000       |  |
| Citrix Server                                            | 7.1912                         |                                   |  |
| Citrix Workspace app                                     | 1912 and 2012/1912             |                                   |  |
| VMware Horizon Connection Server/<br>Horizon View Client | 8.0                            |                                   |  |

(i) **NOTE:** Wyse Device Agent (WDA) version 14.4.6.5 is used during the add-on testing. It is recommended that you upgrade the Wyse Device Agent (WDA) to the latest version before deploying the add-on to thin clients using Wyse Management Suite.

### **Default custom applications**

- Internet Explorer
- Calculator
- Notepad

All traditional desktop applications that are supported by the operating systems are compatible with Wyse Easy Setup. Wyse Easy Setup does not support Windows Store applications.

## **Tips and best practices**

- Dell Technologies recommends you to use the default desktop resolution settings (full screen). The resolution settings available in the ICA and RDP connection options are not indicative of the target monitor.
- To use USB redirection with an RDP connection when the VMware Horizon View client is installed, you must first disable the VMware Horizon View USB service before you connect to an RDP session.
- Dell Technologies recommends you to set the Wyse Easy Setup shell display to maximum allowed value. The minimum resolution value is 1280x800.
- Export or import a configuration file from where you are configuring Wyse Easy Setup to a folder. This folder must have read and write access for a user account.
- Ensure that the applications that you include as part of the Wyse Easy Setup configuration file does not have any read or write restriction.
- You may run Wyse Easy Setup remotely if you import the application from a network location or locally if it is installed on the local thin client.

## Limitations

- A blank screen is observed on displays that are connected to Intel based display ports. This issue occurs when you connect two displays to Intel ports and three displays to the AMD GPU ports. In a five display-setup, it is recommended that you connect three displays to Intel ports and remaining displays to the AMD GPU ports.
- If you remove or change the connected display ports using the Intel graphics subsystem, the displays stop responding. You must restart the device.
- If there is a mismatch in display configuration, you must turn off the thin client, disconnect all the displays, and rearrange
  according to the recommended configuration.
- The alignment of the monitors does not work if the aligning monitor is not pre-configured. For example, if you want to align Display2 with Display3, then Display2 should have been configured.

## **Known issues**

| Issue ID | Issue Description                                                                                                    | Workaround                                                                                                    |
|----------|----------------------------------------------------------------------------------------------------|----------------------------------------------------------------------------------------------------|
| WIN-1287 | You cannot configure Wyse Easy Setup<br>when Dell Secure Client is enabled in the<br>thin client.                                | There is no workaround in this release.                                                                                                    |
| WIN-1283 | The <b>Profiles</b> windows stops responding occasionally.                                                                       | There is no workaround in this release.                                                                                                    |
| WIN-1282 | Disabled users are not removed from the <b>Users Profile</b> list.                                                               | There is no workaround in this release.                                                                                                    |
| WIN-1281 | You cannot clear the <b>Profile Name</b> field after you enter a name for a newly added profile.                                 | There is no workaround in this release.                                                                                                    |
| WIN-1273 | <b>Display Position</b> option does not work,<br>when the configured monitors are less<br>than the number of connected monitors. | There is no workaround in this release.                                                                                                    |
| WES-613  | Occasionally, black screen is observed<br>when you configure the Wyse Easy<br>Setup settings.                                    | Administrator must reconfigure the<br>Wyse Easy Setup configurations from<br>the administrator user interface.                                |
| WES-611  | All control panel items are available for<br>local and domain users in the Kiosk<br>mode.                                        | The new user must log in after you<br>disable the write filter for the operating<br>system to create the user profiles and<br>HKCU user hive. |
|          |                                                                                                    | You can also exclude the profile using NetXClean.                                                                                             |

### Table 8. Known issues

### Table 8. Known issues (continued)

| Issue ID | Issue Description                                                                                                    | Workaround                                                                                                    |
|----------|----------------------------------------------------------------------------------------------------|----------------------------------------------------------------------------------------------------|
| WES-602  | When you click the network status<br>icon, two network status windows are<br>displayed on the Kiosk shell.                                                                                                    | Close the network status window that is not required.                                                                   |
| WES-601  | When you configure the keyboard<br>settings, cursor blinking rate settings are<br>not persistent after you reboot the thin<br>client.                                                                                           | Update the WCM configuration every time the user logs in to the thin client.                                            |
| WES-592  | On thin clients running Windows<br>Embedded Standard 7—32-bit operating<br>system, the WCM API fails after you<br>configure the Wyse Easy Setup display<br>settings.                                                            | Do not enable the Wyse Easy Setup personalization settings.                                                             |
| WES-583  | When you unregister a thin client<br>running Windows Embedded Standard<br>7 MUI build from Wyse Management<br>Suite, a control panel window with<br>personalization settings is displayed on<br>the kiosk window for all users. | Close the personalization settings window.                                                                              |
| WES-567  | The local language changes to English,<br>when Wyse Easy Setup is configured<br>using Wyse Management Suite for<br>Spanish and Italian languages.                                                                               | Configure the Wyse Easy Setup settings<br>in Spanish and Italian as the default<br>language from Wyse Management Suite. |
| WES-541  | For Citrix and RDWeb connections,<br>the icon on the taskbar for different<br>applications are stacked into one.                                                                                                    | Since the hosted application names are displayed along with the path, user can select the application from taskbar.     |
| WES-535  | For local and domain users, the local<br>language in the client changes to<br>English, when any language is added<br>locally from the control panel.                                                                            | The device display language should<br>be configured as the default keyboard<br>layout from Wyse Management Suite.       |

# Wyse Easy Setup version 2.0.0.158

## Compatibility

### **Build information**

- File name—WyseEasySetup\_2.0.0.158.exe
- Build number—2.0.0.158
- Build size 28,924,616 bytes
- Silent parameter—/s

### **Supported languages**

- English
- Italian
- French
- German
- Spanish
- Simplified Chinese
- Traditional Chinese
- Canadian French
- Korean
- Brazilian Portuguese
- Japanese
- Danish
- Dutch
- Finnish
- Norwegian
- Russian
- Swedish

**NOTE:** The Wyse Easy Setup installer supports English language. The texts that are displayed on the installer screen are in English language only.

## New and enhanced features

- Provision to add a local user, a user domain, or a group to a profile and deploy customized configurations to the profile.
- Provision to retain user configurations such as Display, Keyboard, WiFi, and Mouse that are added by the user after device reboot.
- Supports the Single Sign-on feature that enables you to log in to Citrix, VMware, and RDP sessions seamlessly without reauthenticating during subsequent logins.

(i) NOTE: Citrix Receiver must be installed to enable the Single Sign-on feature.

• Provision to configure multiple display settings using the Wyse Display window.

- Provision to configure Remote Desktop Protocol application to reconnect to the server if the network connectivity is lost or if the application fails.
- Provision to configure taskbar and **Start** menu.
- Provision to enable or disable the Help option. **Allow Help** option is added to the administrator user interface to enable or disable the Help option in the user start menu. By default, the Help option is disabled for users in Kiosk mode. The administrator must enable the Help option from the administrator user interface to enable the user to access it from the **Start** menu.

() NOTE: Enabling the Allow Help option allows the user to access Internet Explorer as the help file opens in Internet Explorer.

• Provision to configure six display setup in the KIOSK mode with two screens per column and three screens per column.

## **Known issues**

### Table 9. Known issues

| Issue ID | Issue Description                                                                                                    | Workaround                                                                                                    |  |
|----------|----------------------------------------------------------------------------------------------------|----------------------------------------------------------------------------------------------------|--|
| WIN-1287 | You cannot configure Wyse Easy Setup<br>when Dell Secure Client is enabled in the<br>thin client.                                                                    | There is no workaround in this release.                                                                                                    |  |
| WIN-1283 | The <b>Profiles</b> windows stops responding occasionally.                                                                                                    | There is no workaround in this release.                                                                                                    |  |
| WIN-1282 | Disabled users are not removed from the <b>Users Profile</b> list.                                                                                                   | There is no workaround in this release.                                                                                                    |  |
| WIN-1281 | You cannot clear the <b>Profile Name</b> field after you enter a name for a newly added profile.                                                                     | There is no workaround in this release.                                                                                                    |  |
| WIN-1273 | <b>Display Position</b> option does not work,<br>when the configured monitors are less<br>than the number of connected monitors.                                     | There is no workaround in this release.                                                                                                    |  |
| WES-613  | Occasionally, black screen is observed<br>when you configure the Wyse Easy<br>Setup settings.                                                                        | Administrator must reconfigure the<br>Wyse Easy Setup configurations from<br>the administrator user interface.                                |  |
| WES-611  | All control panel items are available for<br>local and domain users in the Kiosk<br>mode.                                                                            | The new user must log in after you<br>disable the write filter for the operating<br>system to create the user profiles and<br>HKCU user hive. |  |
|          |                                                                                                    | You can also exclude the profile using NetXClean.                                                                                             |  |
| WES-602  | When you click the network status<br>icon, two network status windows are<br>displayed on the Kiosk shell.                                                           | Close the network status window that is not required.                                                                                         |  |
| WES-601  | When you configure the keyboard<br>settings, cursor blinking rate settings are<br>not persistent after you reboot the thin<br>client.                                | Update the WCM configuration every time the user logs in to the thin client.                                                                  |  |
| WES-592  | On thin clients running Windows<br>Embedded Standard 7—32-bit operating<br>system, the WCM API fails after you<br>configure the Wyse Easy Setup display<br>settings. | Do not enable the Wyse Easy Setup personalization settings.                                                                                   |  |
| WES-583  | When you unregister a thin client<br>running Windows Embedded Standard<br>7 MUI build from Wyse Management<br>Suite, a control panel window with                     | Close the personalization settings window.                                                                                                    |  |

#### Table 9. Known issues (continued)

| Issue ID | Issue Description                                                                                                    | Workaround                                                                                                    |
|----------|----------------------------------------------------------------------------------------------------|----------------------------------------------------------------------------------------------------|
|          | personalization settings is displayed on the kiosk window for all users.                                                                             |                                                                                                    |
| WES-567  | The local language changes to English,<br>when Wyse Easy Setup is configured<br>using Wyse Management Suite for<br>Spanish and Italian languages.    | Configure the Wyse Easy Setup settings<br>in Spanish and Italian as the default<br>language from Wyse Management Suite. |
| WES-541  | For Citrix and RDWeb connections,<br>the icon on the taskbar for different<br>applications are stacked into one.                                     | Since the hosted application names are displayed along with the path, user can select the application from taskbar.     |
| WES-535  | For local and domain users, the local<br>language in the client changes to<br>English, when any language is added<br>locally from the control panel. | The device display language should<br>be configured as the default keyboard<br>layout from Wyse Management Suite.       |

## **Important notes**

- Default profile settings are applied to all users who are not added to a profile.
- Administrators can configure multiple profiles for different users and groups.
- Default profile cannot be deleted or renamed.
- If you change the user name, you must add the user again to the respective profile.
- You can configure the profiles using the local administrator user interface only.
  - (i) NOTE: You cannot configure the profiles using Wyse Management Suite.
- Default profile settings are applied to all the users when the client is checked in to Wyse Management Suite.
- If a user is added to multiple profiles, the configurations added to the first profile are applied.
- If you delete a profile, the default profile settings are applied to all users/group that were part of the deleted profile.
- Kiosk mode is not supported for the administrators.
- You can only manage the preconfigured WiFi profiles using the Wyse Easy Setup shell.
- If the persistence mode is enabled, the settings—Keyboard, Mouse, WiFi, and Display—configured from the local user interface takes precedence over the settings configured using Wyse Management Suite.
- To preserve the locally configured user persistence settings when connected to Wyse Management Suite, user persistence settings from Wyse Management Suite should be enabled before configuring the Wyse Easy Setup settings.
- To disable the user persistence mode, you must reboot the thin client to reset to the default values.
- If there are no user-specific display settings, the display configurations are applied to all users.
- The display settings that are configured using the Wyse Easy Setup shell takes precedence over the settings configured using Wyse Management Suite.
- The resolutions and refresh rates that are not supported are listed in the WyseEasySetup Display drop-down menu.
- If the settings that are not supported are applied from the WyseEasySetup Display user interface, the changes cannot be applied until you revert to the supported settings.
- Color depth is not supported on thin clients running Windows 10 IoT Enterprise operating system.
- The settings that are applied from WyseEasySetup Display user interface are retained. It does not show the current display state of the device.
- When the client is unregistered from Wyse Management Suite, you must wait until the local configurations are applied completely. Do not power off or log off when the configurations are being applied.
- When the configurations are being applied in the Wyse Easy Setup shell, do not press Ctrl+Alt+Del.

## Test environment

### Table 10. Windows 10 IoT Enterprise 2019 LTSC

| Platforms                                                | Flash/SSD/SED/HDD/<br>eMMC size | RAM Size | Build Package Name                   |
|----------------------------------------------------------|---------------------------------|----------|--------------------------------------|
| Wyse 5070 Thin Client with<br>Celeron processor          | 64 GB SSD                       | 8 GB     | WIE10_RS5_5070_Septembe<br>r2019.exe |
| Wyse 5070 Thin Client with<br>Pentium processor          | 64 GB SSD                       | 8 GB     | WIE10_RS5_5070_Septembe<br>r2019.exe |
| Wyse 5070 Extended Thin<br>Client with Pentium processor | 64 GB SSD                       | 8 GB     | WIE10_RS5_5070_Septembe<br>r2019.exe |
| Wyse 5070 Thin Client with<br>Celeron processor          | 32 GB eMMC                      | 4 GB     | WIE10_RS5_5070_Septembe<br>r2019.exe |

### Table 11. Windows 10 IoT Enterprise LTSB 2016

| Platforms                                                | Flash/SSD/SED/HDD/<br>eMMC size | RAM Size | Build Package Name                         |
|----------------------------------------------------------|---------------------------------|----------|--------------------------------------------|
| Wyse 5070 Thin Client with<br>Celeron processor          | 64 GB SSD                       | 8 GB     | WIE10_5070_November2019.<br>exe            |
| Wyse 5070 Thin Client with<br>Pentium processor          | 64 GB SSD                       | 8 GB     | WIE10_5070_November2019.<br>exe            |
| Wyse 5070 Extended Thin<br>Client with Pentium processor | 64 GB SSD                       | 8 GB     | WIE10_5070_November2019.<br>exe            |
| Wyse 5070 Thin Client with<br>Celeron processor          | 32 GB eMMC                      | 4 GB     | WIE10_5070_November2019.<br>exe            |
| Wyse 5470 All-in-One Thin<br>Client                      | 32 GB eMMC                      | 4 GB     | WIE10_5470_All_in_One_Nov<br>ember2019.exe |
| Wyse 5470 All-in-One Thin<br>Client                      | 128 GB SSD                      | 8 GB     | WIE10_5470_All_in_One_Nov<br>ember2019.exe |
| Wyse 5470 Thin Client                                    | 32 GB SSD                       | 4 GB     | WIE10_5470_November2019.<br>exe            |
| Wyse 5470 Thin Client                                    | 32 GB SSD                       | 8 GB     | WIE10_5470_November2019.<br>exe            |

### Table 12. Tested management servers and VDI connections

| Management server                                        | Version                        |                                   |  |
|----------------------------------------------------------|--------------------------------|-----------------------------------|--|
| Wyse Management Suite                                    | 1.4.1                          |                                   |  |
| System Center Configuration Manager                      | 2016                           | 2019                              |  |
| (SCCM)                                                   | Version 1606                   | Version 1902                      |  |
|                                                          | Console Version: 5.0.8412.1313 | Console Version: 5.1902.1085.1700 |  |
|                                                          | Site version: 5.0.8412.1000    | Site version: 5.0.8790.1000       |  |
| Citrix Server                                            | 7.1909                         |                                   |  |
| Citrix Workspace app                                     | 1907                           |                                   |  |
| VMware Horizon Connection Server/<br>Horizon View Client | 7.10/5.2                       |                                   |  |

Wyse Easy Setup 2.0 is also bundled with Wyse Converter for PCs 2.0 and Wyse Converter for PCs 2.1. For more information, see Wyse Converter for PCs Administrator's Guide and Release notes at support.dell.com/manuals.

() NOTE: Wyse Device Agent (WDA) version 14.4.3.5 is used during the add-on testing. It is recommended that you upgrade the Wyse Device Agent (WDA) to the latest version before deploying the add-on to thin clients using Wyse Management Suite.

### **Default custom applications**

- Internet Explorer
- Calculator
- Notepad

All traditional desktop applications that are supported by the operating systems are compatible with Wyse Easy Setup. Wyse Easy Setup does not support Windows Store applications.

## **Tips and best practices**

- Dell Technologies recommends you to use the default desktop resolution settings (full screen). The resolution settings available in the ICA and RDP connection options are not indicative of the target monitor.
- To use USB redirection with an RDP connection when the VMware Horizon View client is installed, you must first disable the VMware Horizon View USB service before you connect to an RDP session.
- Dell Technologies recommends you to set the Wyse Easy Setup shell display to maximum allowed value. The minimum resolution value is 1280x800.
- Export or import a configuration file from where you are configuring Wyse Easy Setup to a folder. This folder must have read and write access for a user account.
- Ensure that the applications that you include as part of the Wyse Easy Setup configuration file does not have any read or write restriction.
- You may run Wyse Easy Setup remotely if you import the application from a network location or locally if it is installed on the local thin client.

## Limitations

- A blank screen is observed on displays that are connected to Intel based display ports. This issue occurs when you connect two displays to Intel ports and three displays to the AMD GPU ports. In a five display-setup, it is recommended that you connect three displays to Intel ports and remaining displays to the AMD GPU ports.
- If you remove or change the connected display ports using the Intel graphics subsystem, the displays stop responding. You must restart the device.
- If there is a mismatch in display configuration, you must turn off the thin client, disconnect all the displays, and rearrange according to the recommended configuration.
- The alignment of the monitors does not work if the aligning monitor is not pre-configured. For example, if you want to align Display2 with Display3, then Display2 should have been configured.

# Installing the package

# Downloading the installation file

- 1. Go to www.dell.com/support.
- 2. In the Enter a Service Tag, Serial Number, Service Request... field, type the Service Tag or the model number of your device, and click Search.
- 3. On the product support page, click Drivers & downloads.
- 4. Select the appropriate operating system.
- 5. From the list, locate the file entry and click the download icon.

# Wyse Easy Setup installation

You can install Wyse Easy Setup on a device locally or using Wyse Management Suite. After downloading the package, the administrator must run the **WyseEasySetup.exe** to install the software locally. Wyse Easy Setup can be deployed as a normal package, using Wyse Management Suite or SCCM.

## Installation prerequisites

- Microsoft Visual C++ Redistributable 2012
- 64-bit operating system-x86 and x64 versions
- Wyse Device Agent version 14.4.3.5 or later versions

**NOTE:** The operating system image version on the thin client devices may not have the latest WDA Agent version installed. Ensure that you update the WDA Agent to version 14.4.3.5.

## Methods of installation

- Local deployment using WyseEasySetup.exe—interactive installer
- Local deployment using WyseEasySetup.exe—silent installation using command-line options
   Command-Line option-—WyseEasySetup.exe /s
- Remote deployment using Wyse Management Suite and SCCM—silent installation using package deployment

For more information, see Wyse Easy Setup Administrator's Guide at downloads.dell.com/wyse.

### Install the add-on manually

- 1. Log in as an administrator.
- 2. Disable Unified Write Filter. The device restarts.
- 3. Log in as an administrator again.
- 4. Go to File Explorer and right-click This PC.
- 5. Go to Properties > Advanced System Settings > Environment Variables.
- 6. Change the User Variable value for TEMP and TMP to C:\Windows\Temp from Z:\.
- 7. Reboot the thin client.
- 8. Log in as an administrator.
- 9. Copy the downloaded WyseEasySetup\_2.0.0.189.exe file to C:\Windows\Temp.

- 10. Right-click the WyseEasySetup\_2.0.0.189.exe file and select Run as administrator.
- 11. Follow the on-screen instructions.
- 12. After the installation is complete, change the User Variable value for TEMP and TMP to Z:\ from C:\Windows\Temp.
- 13. Enable Unified Write Filter.

### Install the add-on using Wyse Management Suite

This section describes the steps to install the add-on using Wyse Management Suite.

- 1. Register the device to the Wyse Management Suite server, and add the device to the respective groups.
- 2. Copy the .exe file to the Wyse Management Suite server repository.
- 3. Log in to Wyse Management Suite.
- 4. Click Portal Administration, and then click File Repository under Console Settings.
- 5. Select the Local Repository check box.
- Click Sync Files.
   Wait for the synchronization process to complete. The synchronization process copies the package from the repository to Apps and Data.
- 7. Click Apps and Data. The Apps and Data page is displayed.
- 8. Verify the copied package in the applications list.
- 9. To create a group in the Wyse Management Suite server, click **Groups & Configs**. The **Groups & Configs** page is displayed.
- 10. Click the Plus sign (+) button and enter the required details to register your client in the same group.
- **11.** Click **Apps and Data**. The **Apps and Data** page is displayed.
- 12. Click Thin Clients under App Policies.
- 13. Click Add Policy to add the policy to the required group.
- 14. Update the required fields and click Save.

(i) NOTE: For the .exe file installation, the silent installation parameter is /s.

- 15. Click Yes to schedule the job immediately.
- 16. Go to the App Policy job, and enter the description.
- 17. From the Run drop-down menu, select Immediately.
- 18. Click Preview and then click Schedule.

The package deployment takes a few minutes to complete.

(i) NOTE:

- The lock screen is displayed during the package installation process on all the thin clients.
- System reboots two times during the package deployment.

### Install the add-on using System Center Configuration Manager 2016/2019— SCCM

#### Prerequisites:

- 1. Disable the write filter.
- $\ensuremath{\mathbf{2.}}$  Add the thin client to the SCCM server domain and restart.
- ${\bf 3.}~$  Log in to the thin client with valid SCCM domain credentials.
- 4. Change the time zone and time (HH:MM:SS) according to the SCCM server.
- 5. Go to Control Panel > Configuration Manager > Site > Configuration Settings.
- 6. In the Configuration Manager service location section, enter the site code.
- 7. In the Actions tab, select each action, and click Run Now.

A system tray message is displayed, and the new software is available for installation.

### Add a device to the new device collection

This section describes the steps to add a thin client to the new device collection list.

- 1. Go to Assets and Compliance > Device Collections.
- 2. In the Devices list, right-click a device, and go to Add Selected Items > Add Selected Items to New Device collection.
- 3. In the **Device Collections** window, enter the new device collection details, such as name and limiting collection, and click **OK**.
- 4. In the Assets and Compliance section, click Device Collections, and verify whether the device is added.

### Add a device to the existing device collection

This section describes the steps to add a thin client to the existing device collection list.

- 1. Go to Assets and Compliance > Device Collections.
- 2. In the Devices list, right-click a device, and go to Add Selected Items > Add Selected Items to Existing Device collection.
- 3. In the Device Collections window, select the device collection group to which you need to add the device, and click OK.
- 4. In the Assets and Compliance section, click Device Collections, and verify whether the device is added.

### Package deployment

After the thin client is added to the device collection list, use any of the following methods to deploy the add-on:

- Create and distribute a package.
- Create and deploy a task sequence.

#### Create and distribute a package

This section describes the steps to create and distribute a package.

- 1. Copy the .exe file to a shared folder.
- 2. Expand Software Library > Overview > Application management > Packages.
- 3. Right-click Packages, and click Create Package.
- 4. Enter the package name, description, manufacturer name, language, and version.
- 5. Click Next.
- 6. Browse to the source folder where you have copied the add-on files.
- Click Next. The newly created packages are listed in the Application Management under Package.
- 8. Select the Standard Program option as the program type. The Standard Program page is displayed.
- 9. Enter the required details, and click **Browse** to go to the file location.
- 10. Select the .exe file, and enter /s .
- 11. Click Next.
- 12. Click Next until the window with the Close button is displayed.
- 13. Click Close.
- 14. Select the package, right-click, and click Distribute Content .
- 15. From the Add drop-down list, select Distribution Point.
- 16. Select an option to schedule job at a specified time, and click Next.
- 17. Verify the information that you have provided on the summary page, and click Next.
- 18. Click Close.
- 19. Right-click on the created package, and click Deploy.
- 20. Click Collection, and browse to the device collection list.
- 21. Select the device, and click Next.

- 22. From the Add drop-down list, select Distribution Point.
- **23.** Select the available distribution points, and click **OK**.
- $\label{eq:24.Click} \textbf{Next} \text{ to complete the deployment process.}$
- 25. Click Close.

The content status is displayed in green. It may take a few minutes to complete the distribution process.

#### Create and deploy a task sequence

This section describes the steps to create and deploy a task sequence.

- 1. Copy the .exe file to a shared folder.
- 2. Expand Software Library > Overview > Operating System.
- 3. Right-click Task Sequence, and click Create Task Sequence.
- 4. In the New Task Sequence wizard, select Create Custom Task Sequence, and click Next.
- 5. Click Close.
- 6. Right-click the created task sequence, and click Edit.
- 7. From the Add drop-down list, go to Software > Install Package.
- 8. Select the created package, and click Apply.
- 9. Click **OK**.
- **10.** Go to Start > All Programs > Microsoft System Center > Configuration Manager Console. The System Center Configuration Manger window is displayed.
- 11. Click Software Library.
- 12. Right-click the created the task sequence and deploy it to the required device collection.

**NOTE:** After you deploy the add-on using the package deployment method or through task sequence, enable the write filter.

# **Resources and support**

#### 1. Go to downloads.dell.com/wyse/WyseEasySetup.

- 2. Click the directory path that displays the latest version of Wyse Easy Setup. The download link for Wyse Easy Setup software along with relevant PDF files such as Release Notes and Administrator's Guide are displayed on the web page.
- **3.** Click the download link for Wyse Easy Setup Administrator's Guide and Release Notes to download the PDF files.

# 7

# **Contacting Dell**

Dell provides several online and telephone-based support and service options. Availability varies by country and product, and some services may not be available in your area. To contact Dell for technical support or customer service issues, see www.dell.com/contactdell.

If you do not have an active Internet connection, you can find contact information on your purchase invoice, packing slip, bill, or the product catalog.